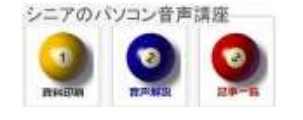

# 掲示板の記事投稿

ホームページ作成ではなく、Blog 発信でもなく、メンバーが簡単に情報共有(写真つき)出来る仕組みが掲示板です。ここでは Nifty の無料掲示板を例にご説明します。

月210円のオプションを使うと広告なし・アクセス制限(サークルや家族限定)の設定が選べます。

## 1. 掲示板を開く

掲示板 URL をクリックすると掲示板が表示されます 新規記事の投稿もメニューにあります

# 2. 投稿

画像を使う時は予めデスクトップ等に用意して おきます。投稿写真は1記事に1枚です、サイズ は横 640Pic に縮小されます。

必須項目は 記事のタイトル・お名前(ニック ネームでも可)・メッセージ・画像認証(半角数字) です。 ページ下部の 投稿する ボタンで投稿 が完了します。

#### 3. タグ(キーワード)

記事にキーワードを 10 個まで設定できます、球 根・アネモネ などと設定しておけばキーワード で記事を絞り込み出来ますので便利です。

### 4. コメント

記事閲覧者はコメントを投稿することが出来ま す、投稿者の指定したパスワードを入力すればあ とでコメント投稿者が編集できます。

## 5. 掲示板の作成

掲示板作成に関心のある方は 検索サイトで 「nifty 掲示板」を検索してみてください

誰でも無料で使える掲示板:@niftyレンタル掲示板:@nifty

@Nifty のメンバーとなり、指定した ID・PW で掲示板の基本設定を行います 投稿記事の編集や削除もここから行います

#### (新規投稿例)

| 97 - MERIE                                                                                       | 新規記事の授業                                                                                                    |
|--------------------------------------------------------------------------------------------------|----------------------------------------------------------------------------------------------------|
| 授稿                                                                                               |                                                                                                    |
| (FJFC@10)<br>EXCERNISS/FILM                                                                      | (P#T#AMARUDSENN                                                                                                    |
| 5 <b>81(6)80</b><br>00(# <b>8</b> 60;±230%                                                       | (Firmite)                                                                                                    |
| nail<br>MC20an17.                                                                                | r                                                                                                    |
| - 6/490000<br>#52639.23                                                                          | fite V                                                                                                    |
| e-Vi <b>dið</b><br>Softskýdlift, eð<br>Personittig-fikst<br>Pelsenittig-fikst<br>Pelsenittig (b. | ● 小小田田を参考に、取わった泉小田が明知道してみることにし<br>● 小小田田を参考に、取わった泉小田が明知道してみることにし<br>● オートーーーーーーーーーーーーーーーーーーーーーーーーーーーーーーーーーーー                                                            |
| ∎<br>HEBCSNI7,                                                                                   | 77465386 7 * 5 * 6 2 37 89                                                                                                    |
| 7(4-9-1)<br>                                                                                     | 17444 MIN<br>1719 MIN<br>19754997                                                                                                    |
| <b>12212 (2010)</b><br>Adalication di Garana, A.P<br>Oldani                                      | 89 <sub>2</sub> 3                                                                                                    |
| <b>D B CYMHH</b><br>Hann Claraff An 2 Mail A<br>Grand B Claraff An 2 Mail                        | REMOTE HIGST : 18-111-22-132/ws/homene.g<br>HTTP (SER, AGENT : Mczila/38 (Mindows NT 5.1 WOW58)<br>AppWeb/01/30736 (MTNL like Gecks) Chromo/288.1598.101<br>Sofau/20126 |

(hanaki)